# Guía de instalación ColorEdge<sup>®</sup> CG318-4K

Monitor LCD con gestión del color

#### Importante

Lea atentamente las PRECAUCIONES, esta Guía de instalación y el Manual del usuario que encontrará en el CD-ROM para familiarizarse con el aparato y usarlo de forma segura y eficaz. Por favor, conserve esta guía para futuras consultas.

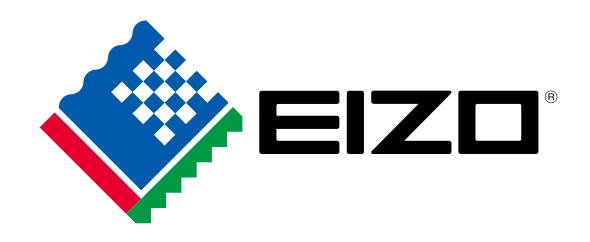

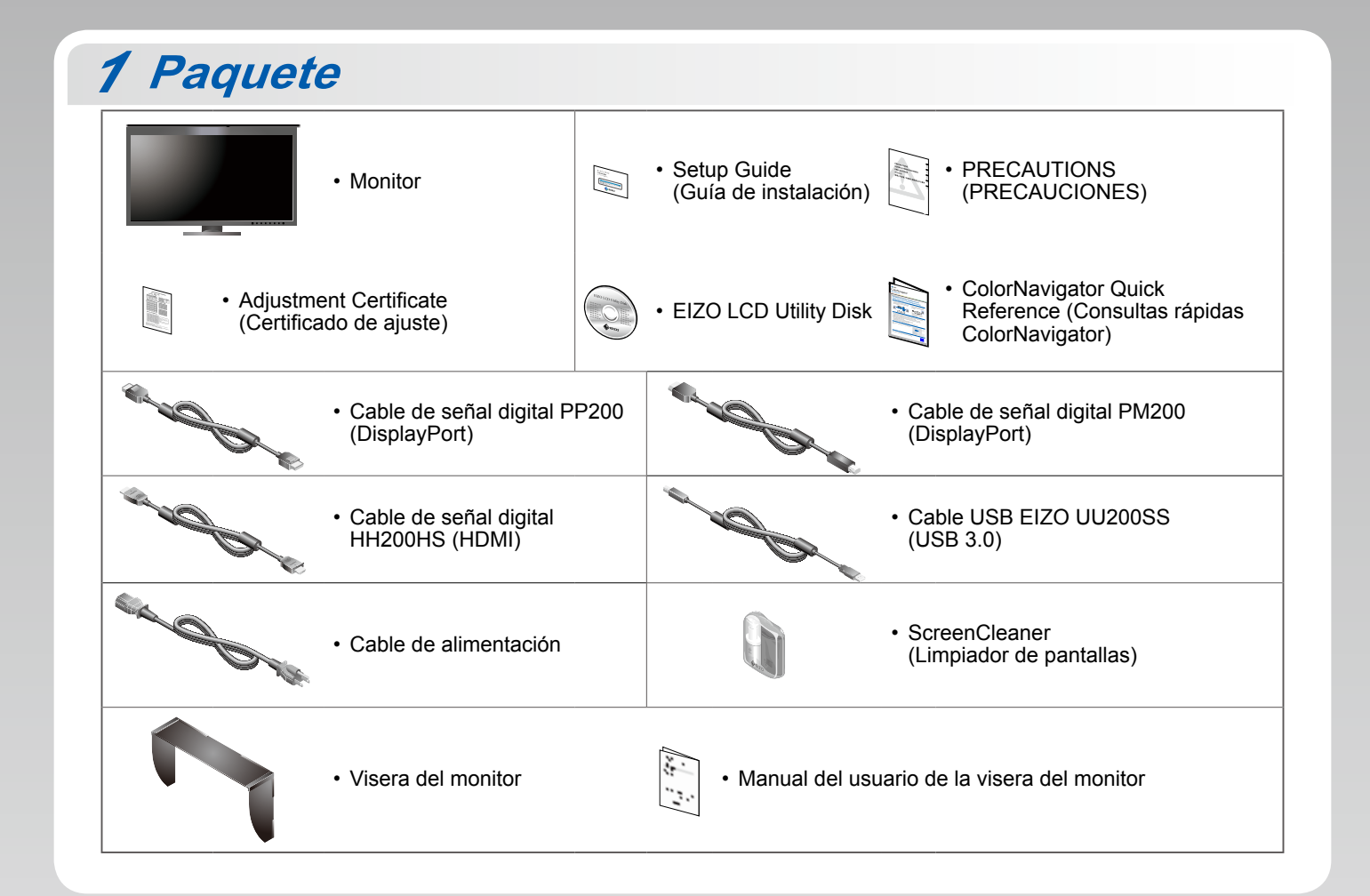

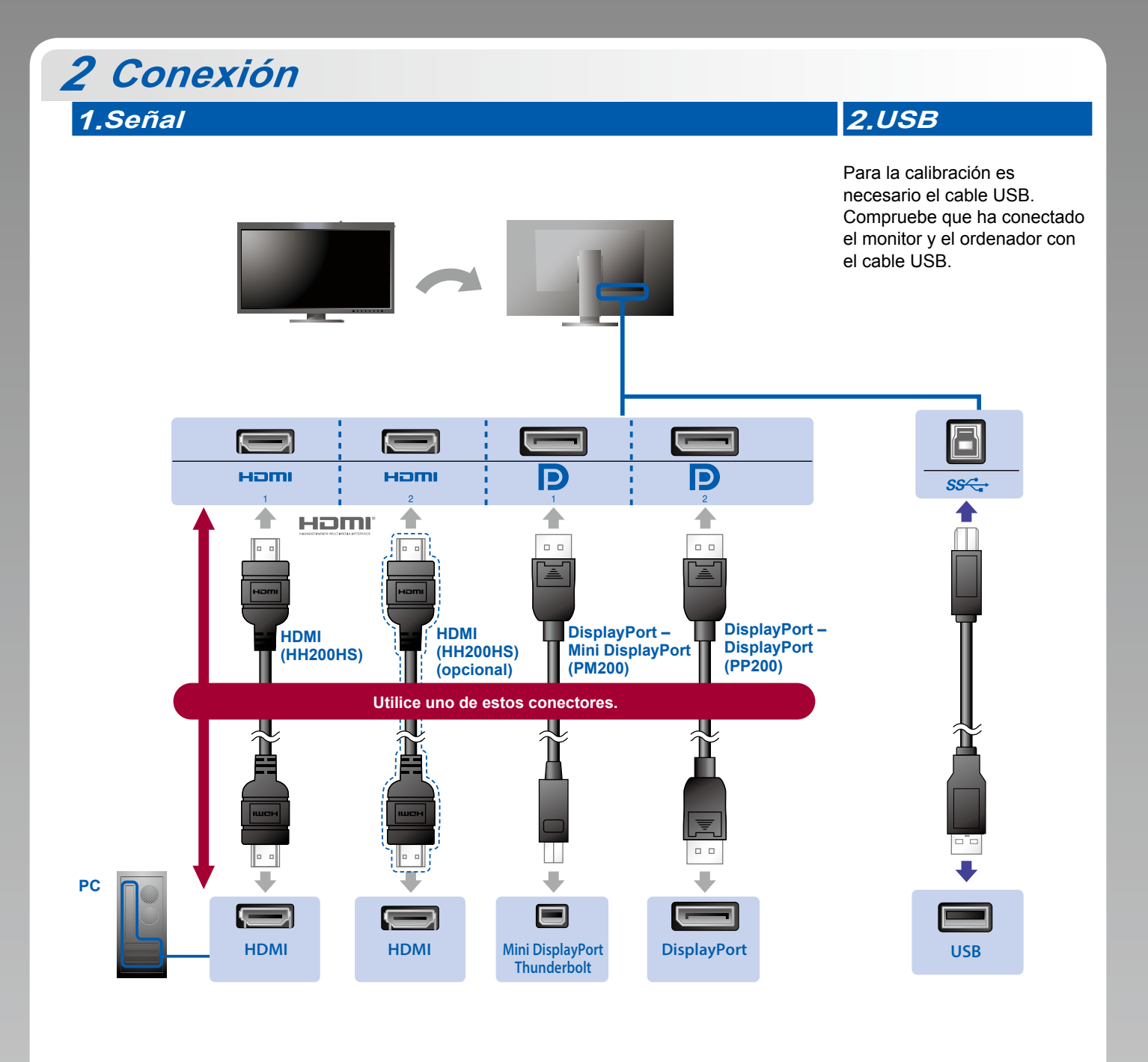

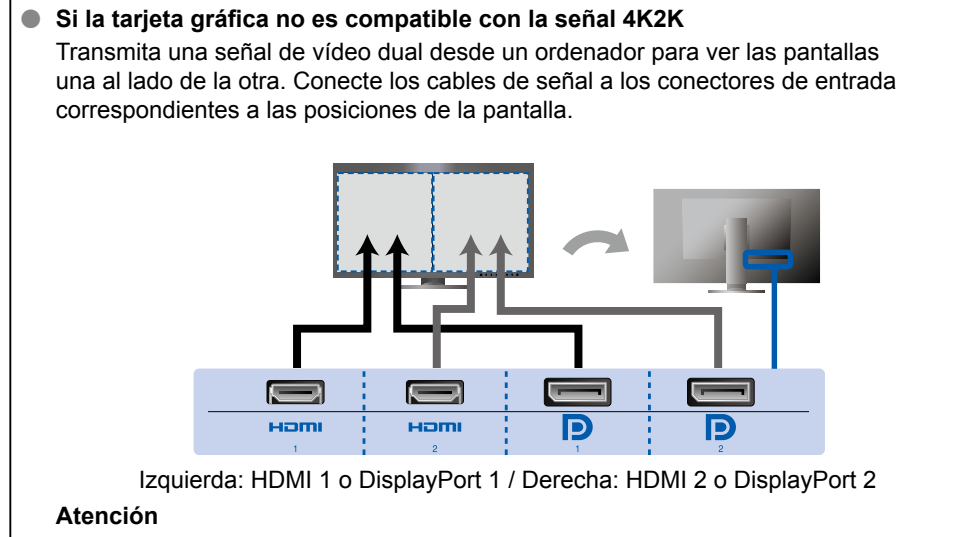

 La opción "Picture Setup" (Configuración de imagen) del menú "Administrator Settings" (Configuración del administrador) debe cambiarse a "Dual" (Dual). Para obtener más información, consulte el Manual del usuario (en el CD-ROM).

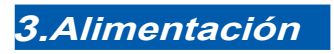

#### 4.Portacables

El portacables de la parte posterior del soporte mantiene los cables recogidos.

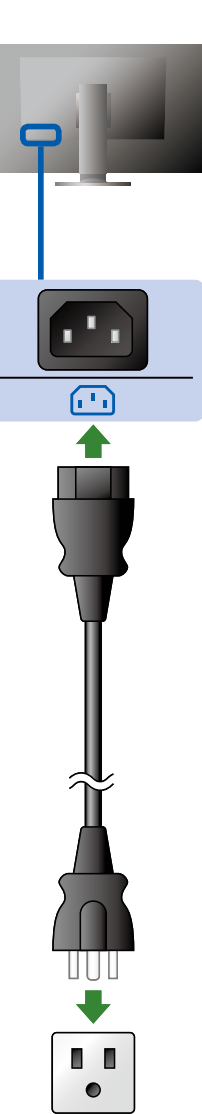

## 3 Visera

Para obtener más información sobre la instalación, consulte el Manual del usuario de la visera del monitor (en la caja de la visera del monitor).

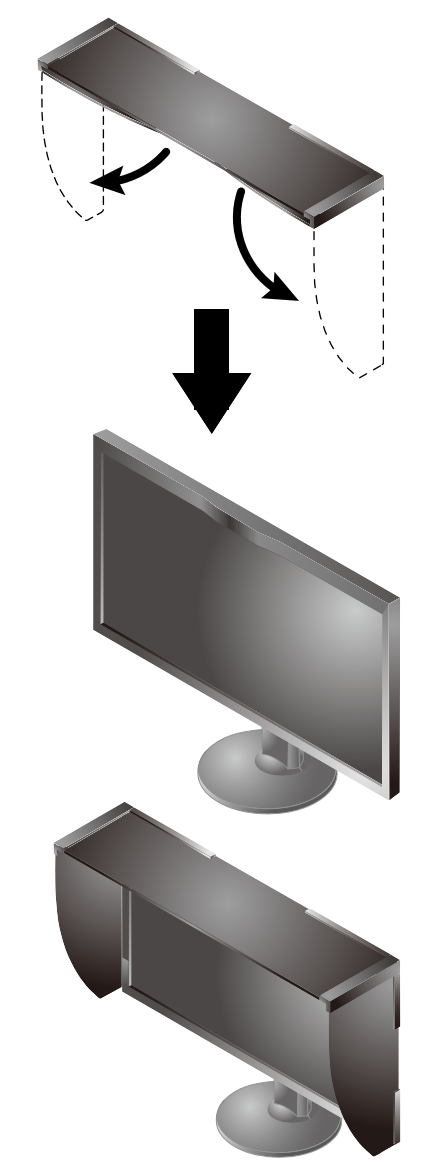

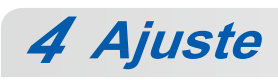

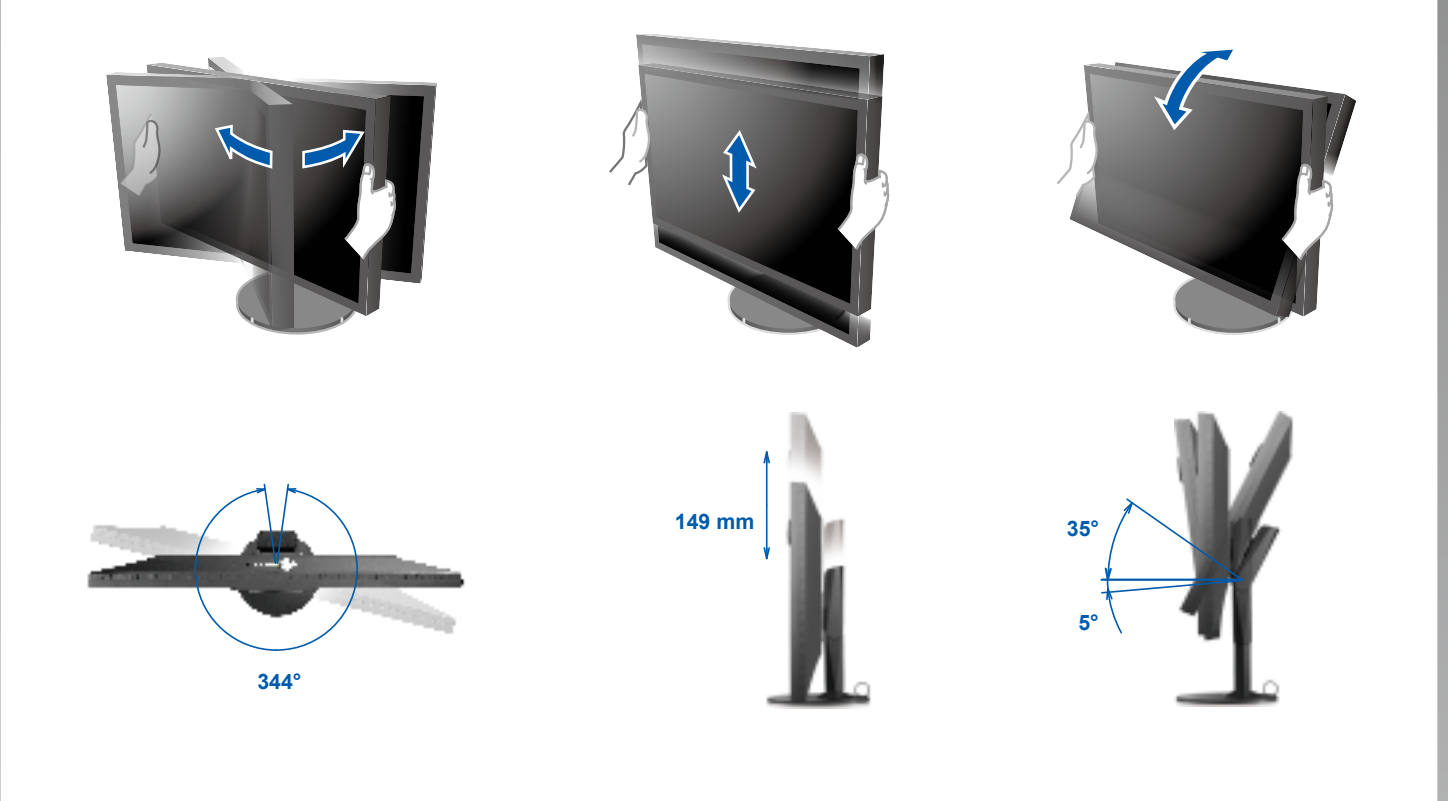

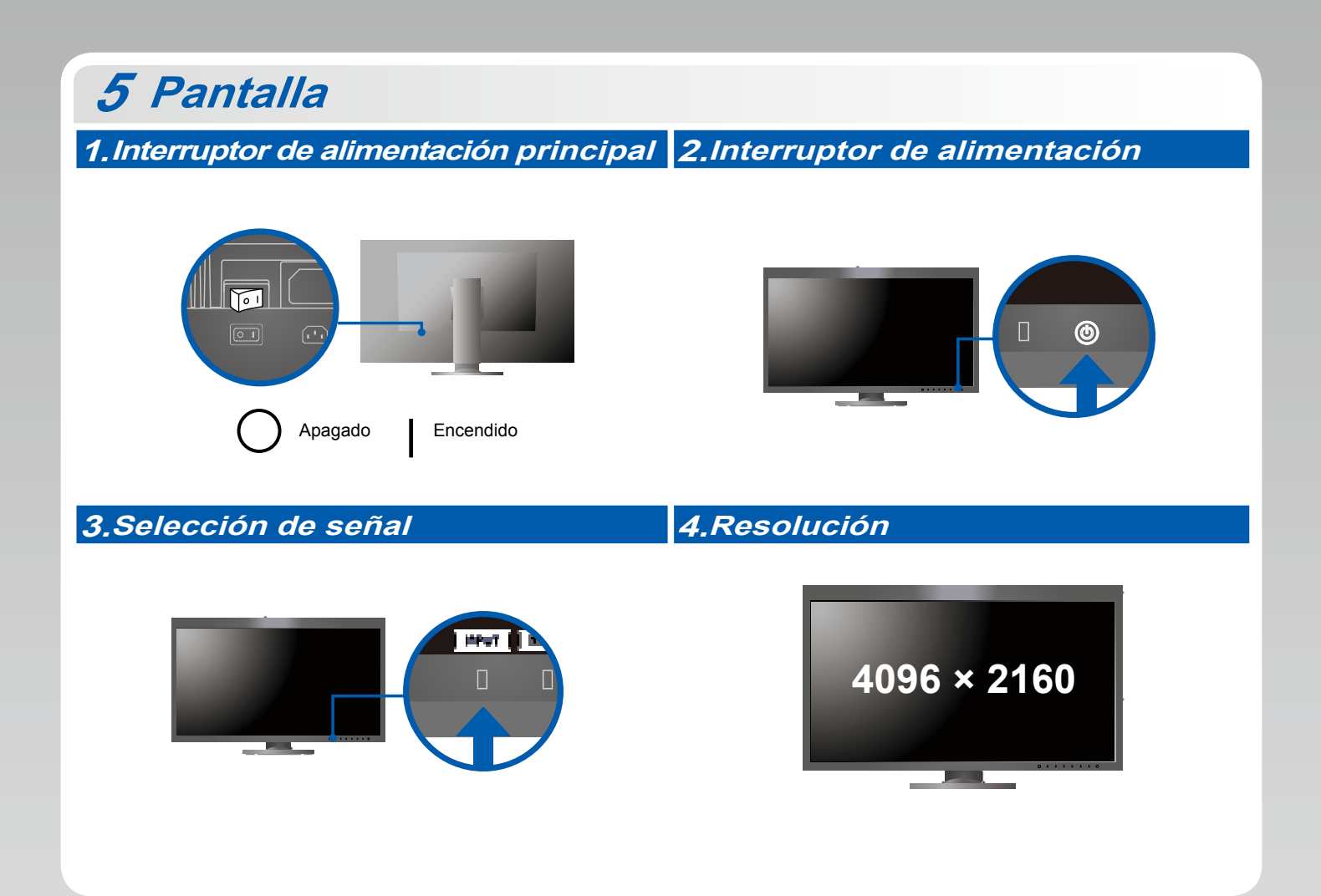

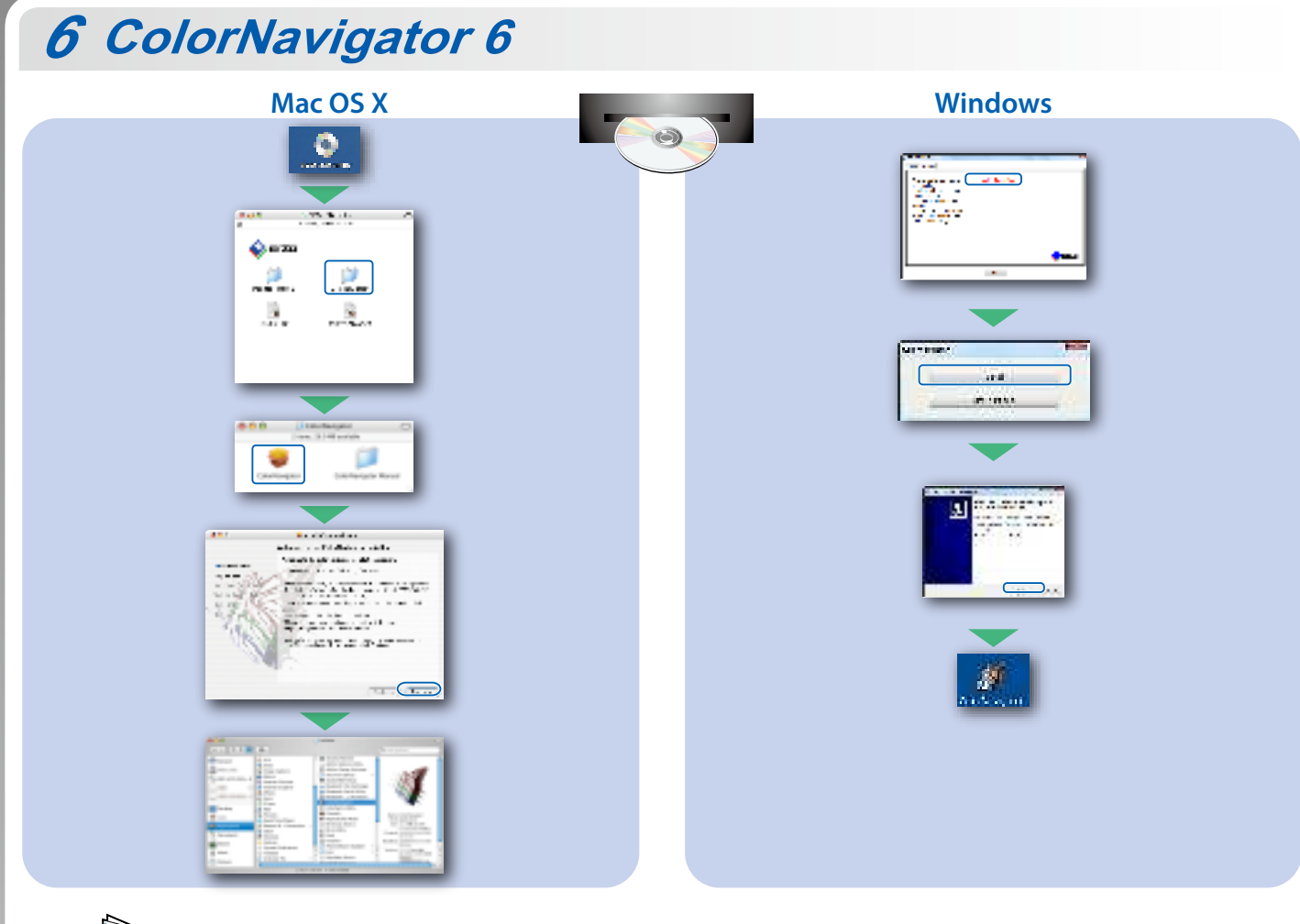

• Para obtener instrucciones de manejo, lea "Consultas rápidas" y el Manual del usuario de ColorNavigator (en el CD-ROM).

### **SelfCalibration**

Permite realizar periódicamente la calibración.

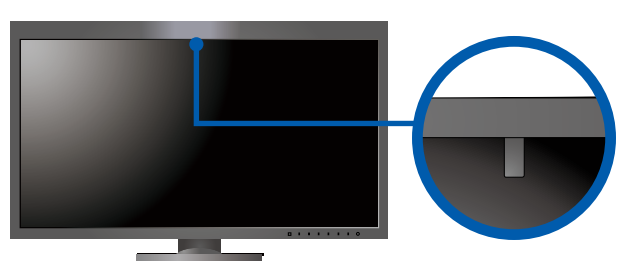

• Para obtener más información sobre SelfCalibration, consulte el Manual del usuario (en el CD-ROM).

### • No aparece ninguna imagen

Si, tras seguir las soluciones propuestas, no se muestra ninguna imagen en el monitor, póngase en contacto con su representante local de EIZO.

| Problema                        |                                                                             | Posible causa y solución                                                                                                    |
|---------------------------------|-----------------------------------------------------------------------------|----------------------------------------------------------------------------------------------------|
| No aparece<br>ninguna<br>imagen | El indicador de alimentación no se enciende.                                | <ul> <li>Compruebe que el cable de alimentación esté conectado correctamente.</li> <li>Encienda el interruptor de alimentación principal.</li> <li>Toque O.</li> <li>Desconecte la alimentación principal y vuelva a conectarla transcurridos unos minutos.</li> </ul>                                                                                                    |
|                                 | El indicador de alimentación está<br>iluminado en blanco.                   | <ul> <li>Aumente los valores de "Brightness" (Brillo) y/o "Gain" (Ganancia) en el<br/>menú "Settings" (Configuración).</li> </ul>                                                                                                    |
|                                 | El indicador de alimentación está<br>iluminado en naranja.                  | <ul> <li>Cambie la señal de entrada con <b>I INPUT</b> I.</li> <li>Utilice el ratón o el teclado.</li> <li>Compruebe si el PC está encendido.</li> <li>Si el ordenador está conectado a DisplayPort, cambie la versión de DisplayPort siguiendo los pasos que se indican a continuación.</li> <li>Apague la alimentación del monitor tocando (J).</li> <li>Al tiempo que toca el interruptor situado más a la izquierda, toque (J) durante 2 segundos o más. Aparece el menú "Administrator Settings" (Configuración del administrador).</li> <li>Seleccione "Signal Format" (Formato de señal).</li> <li>Cambie la versión de DisplayPort.</li> <li>Seleccione "Apply" (Aplicar) y, a continuación, <b>ENTER</b>.</li> </ul> |
|                                 | El indicador de alimentación se ilumina en naranja y blanco.                | <ul> <li>El dispositivo conectado mediante DisplayPort / HDMI tiene un<br/>problema. Resuelva el problema, apague el monitor y vuelva a<br/>encenderlo. Consulte el Manual del usuario del dispositivo de salida<br/>para obtener más información.</li> </ul>                                                                                                    |
| Aparece el<br>mensaje.          | Este mensaje aparece cuando no hay ninguna<br>señal de entrada.<br>Ejemplo: | <ul> <li>Es posible que aparezca el mensaje que se muestra en la parte de<br/>la izquierda, ya que algunos ordenadores no emiten esta señal al<br/>encenderse.</li> <li>Compruebe si el PC está encendido.</li> <li>Compruebe que el cable de señal esté bien conectado.</li> <li>Cambie la señal de entrada con I INPUT I.</li> </ul>                                                                                                    |
|                                 | Ejemplo:<br>Sixual Error                                                    | <ul> <li>Este mensaje indica que la señal de entrada está fuera del rango de frecuencia especificado.</li> <li>Compruebe si el PC está configurado para cumplir los requisitos de resolución y frecuencia de barrido vertical del monitor.</li> <li>Reinicie el ordenador.</li> <li>Utilice el software de la tarjeta gráfica para seleccionar un modo de pantalla adecuado. Consulte el manual de la tarjeta gráfica para obtener más información.</li> </ul>                                                                                                    |